## Comment ajouter des informations sur l'autorité de tarification (Price authority) dans un modèle (Pattern)

Comment effectuer cette mise à jour dans EBOL:

- 1. ADMINISTRATION > EDIT PATTERN > ensuite appuyez sur EDIT à côté du modèle (Pattern) qui doit être mis à jour
- 2. Dans le menu de gauche, appuyez sur STCC
- 3. Inscrivez **1** à côté du STCC Code
- 4. Inscrivez **1** sous « Packages », puis dans le menu déroulant sélectionnez « **CLD Carload** (Rail) », appuez sur **PRICE AUTHORITY**
- Appuyez sur INSERT > Price Authority type: utilisez le menu déroulant pour sélectionner le type approprié, puis ajoutez les informations relatives au contrat/tarif/prix dans les champs appropriés. (L'image ci-dessous montre une entrée commune et générale.) Appuyez sur OK lorsque vous aurez terminé

| eBOL powered by GET      | ransportation |              |                  |
|--------------------------|---------------|--------------|------------------|
| Main Menu - Create BOL - | View BOLs -   | EDI Data - A | Administration - |
|                          |               | Battana Lia  | Edit Pattern     |
|                          |               | Pattern Lis  | Create Pattern   |

| Pattern ID  | Edit        | Rename        | Origin           | Destination      | Consignee | STCC                   | Send to Road | STCC Description       | TMC |  |
|-------------|-------------|---------------|------------------|------------------|-----------|------------------------|--------------|------------------------|-----|--|
| BROKER-TEST | <u>Edit</u> | <u>Rename</u> | JACKSONVILLE, FL | TORONTO, ON      |           | 49 <mark>0110</mark> 5 | AG55         | CARTRIDGES FOR WEAPONS | R   |  |
| HAZMAT      | Edit        | Rename        | JACKSONVILLE, FL | JACKSONVILLE, FL |           | 4901105                | AG55         | CARTRIDGES FOR WEAPONS | R   |  |
| TEST-CC     | Edit        | <u>Rename</u> | JACKSONVILLE, FL | SAGINAW, MI      |           | 4901105                | AG55         | CARTRIDGES FOR WEAPONS | R   |  |

| eBOL powered by G         | E Transportation |                    |                         |  |
|---------------------------|------------------|--------------------|-------------------------|--|
| Main Menu - Create BOL -  | ✓ View BOLs      | + Administration + | ŧ                       |  |
|                           |                  | ų                  | Commodities List        |  |
| Main BOL                  |                  |                    | Insert Delete           |  |
| Administrative Contacts   | Ladina Line #    | STCC               | Ladina Description      |  |
| BOL Release Dates         | 3 Looning Line # | 0001105            |                         |  |
| Cargo Manifest            | -                | 4901105            | CARI RIDGES FOR WEAPONS |  |
| Cross Reference Equipment | 1                |                    |                         |  |
| Customs                   |                  |                    |                         |  |
| Date/Time Reference       |                  |                    |                         |  |
| Dynamic Pattern           |                  |                    |                         |  |
| EDI Data                  |                  |                    |                         |  |
| Empty Reverse             |                  |                    |                         |  |
| Equipment                 |                  |                    |                         |  |
| Hazmat                    |                  |                    |                         |  |
| In Bond                   |                  |                    |                         |  |
| Parties                   |                  |                    |                         |  |
| Protect Service           |                  |                    |                         |  |
| Rail Destination Detail   |                  |                    |                         |  |
| Rail Origin Detail        |                  |                    |                         |  |
| Rebill                    |                  |                    |                         |  |
| Reference Numbers         |                  |                    |                         |  |
| Route                     |                  |                    |                         |  |
| Special Handle Codes      |                  |                    |                         |  |
| 2 STCC                    |                  |                    |                         |  |

|                      | STCC                             | Code Details                            |                    |        |
|----------------------|----------------------------------|-----------------------------------------|--------------------|--------|
| STCC 4901105         | Compartment                      | ▼ Qualifier ● STCC                      | ◯ Last Contained ◯ | None   |
| Lading Description   |                                  |                                         |                    |        |
| CARTRIDGES FOR WEA   | PONS                             |                                         |                    |        |
| Packages * Unit Code | Packages, Weigh<br>Weight * Qual | t, Volume, Rate, Amour<br>Volume * Qual | t<br>Rate * Qual   | Amount |
|                      |                                  |                                         | ·                  |        |
|                      |                                  |                                         |                    |        |
| OK                   | Price Authority                  | Hazmat Export Licer                     | nse Cancel         |        |

| Price Authority For STCC                                                                                               |
|----------------------------------------------------------------------------------------------------|
| Fill in fields you<br>wish to submit on<br>your waybill. This is<br>a general example:<br>Price Authority - STCC Level |
| Price Authority Type CT-Contract - private/customer specific signed price document                                     |
| Reference Usage Code                                                                                                   |
| Rate Authority prefix numbers only                                                                                     |
| Contract, Tariff, or Price Quote Nbr 123456                                                                            |
| Issuing Railroad RRRR Railroad Mark                                                                                    |
| Contract Suffix                                                                                                    |
| Tariff Item Number                                                                                                    |
| Tariff Section                                                                                                    |
| Supplement Identifier                                                                                                  |
| OK Cancel                                                                                                    |